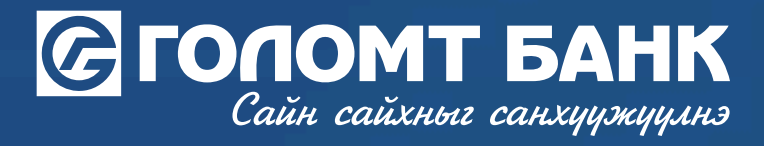

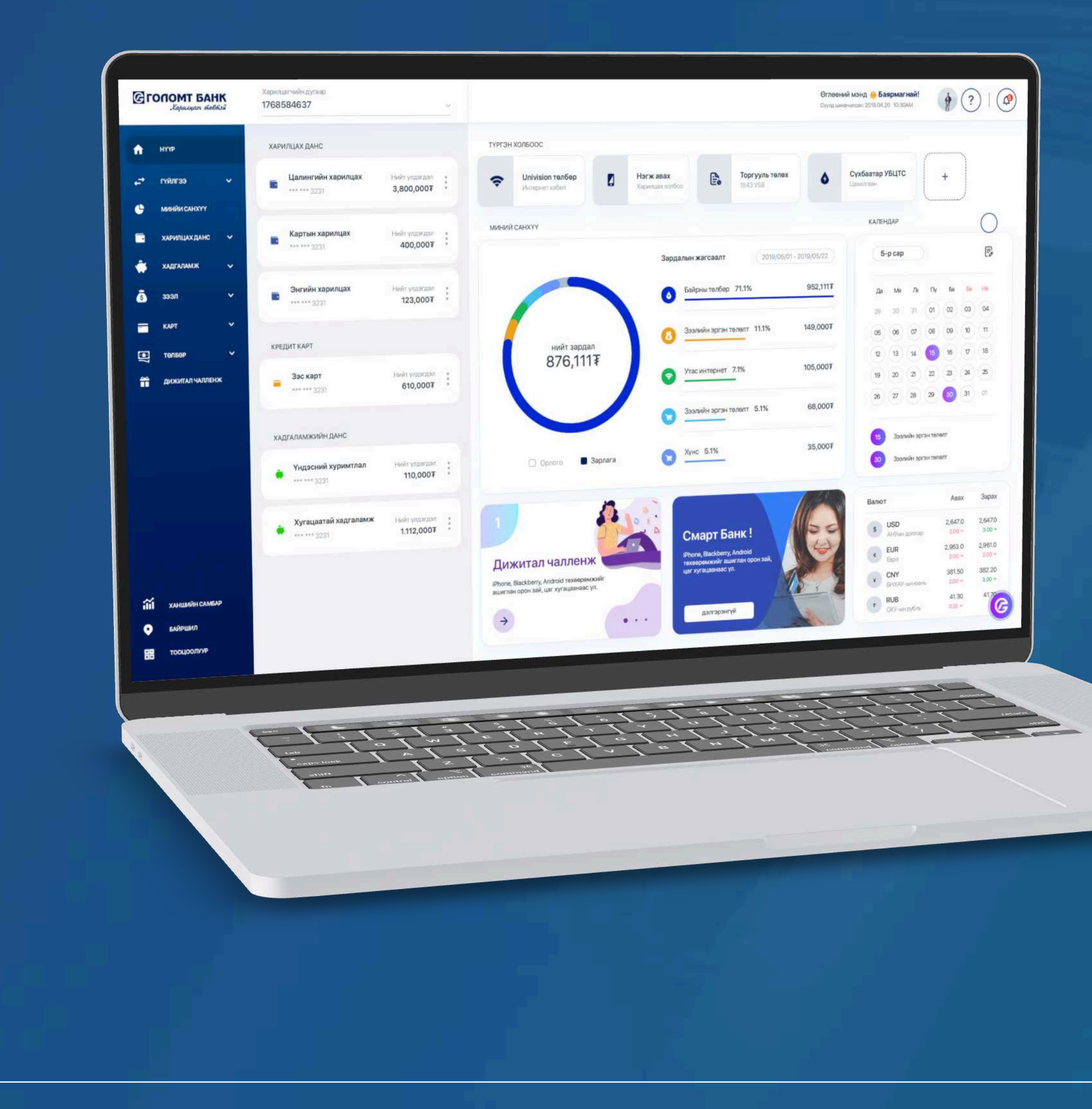

# User guide >>>> INTERNET BANK DEBIT CARD RENEWAL

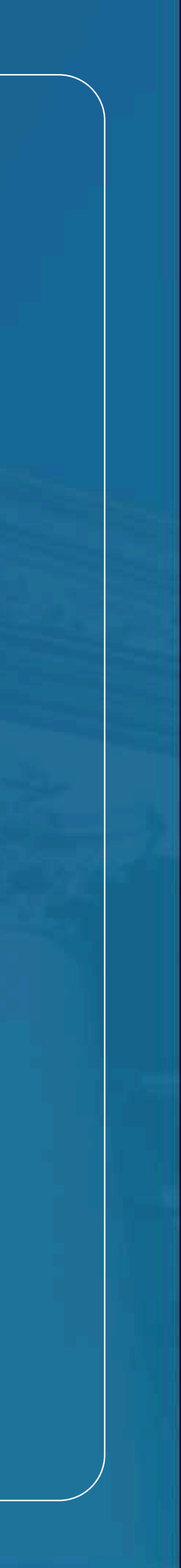

## Сайн сайхныг санхуужуулнэ

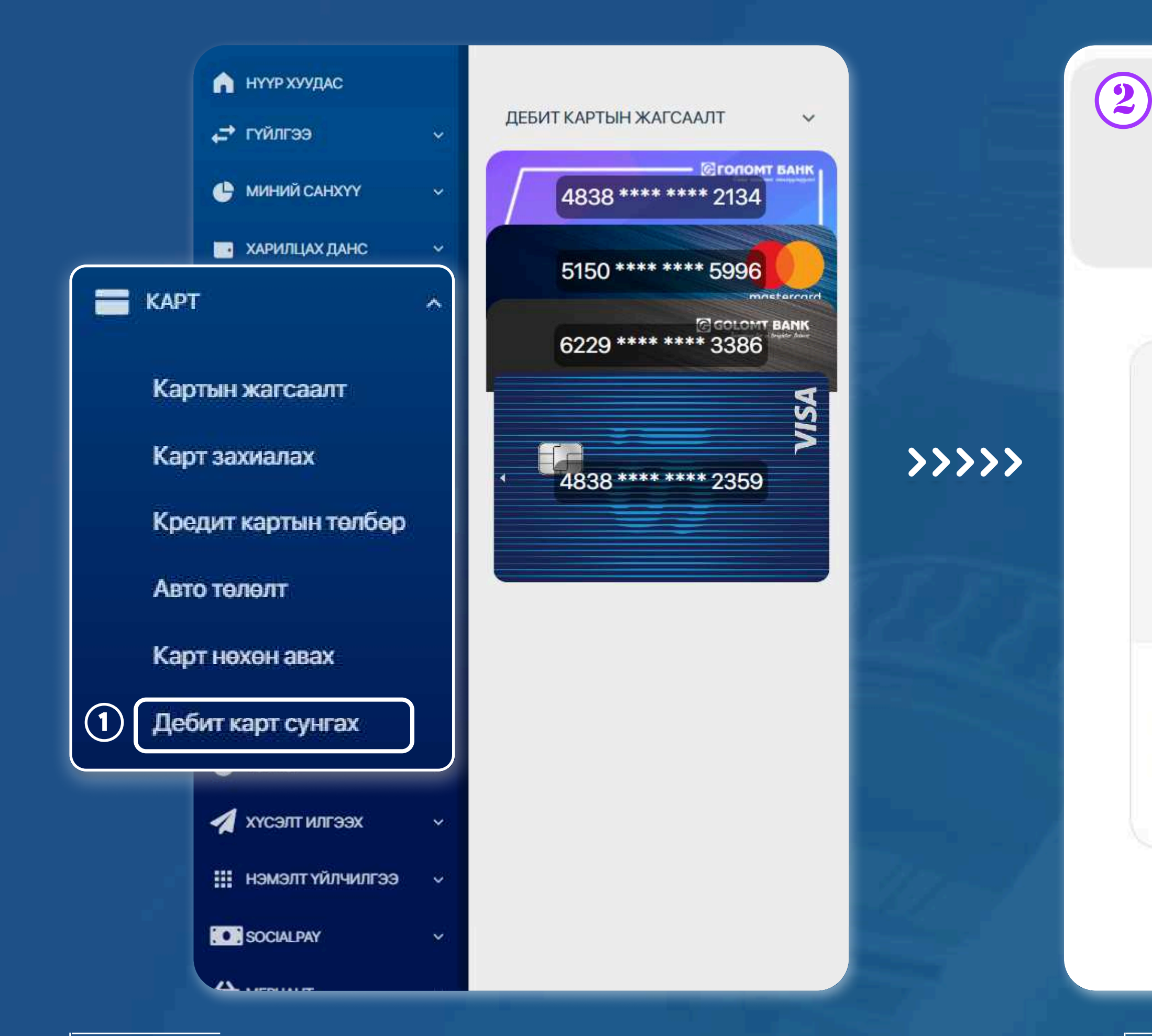

### **STEP1**

Log in to the egolomt.mn website and click on the "Card -Card Recovery" button in the main menu on the left side.

## **Debit card renewal**

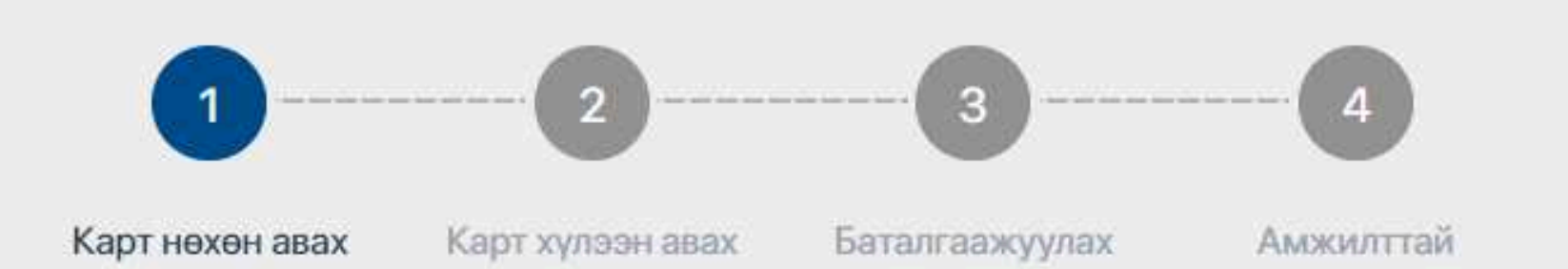

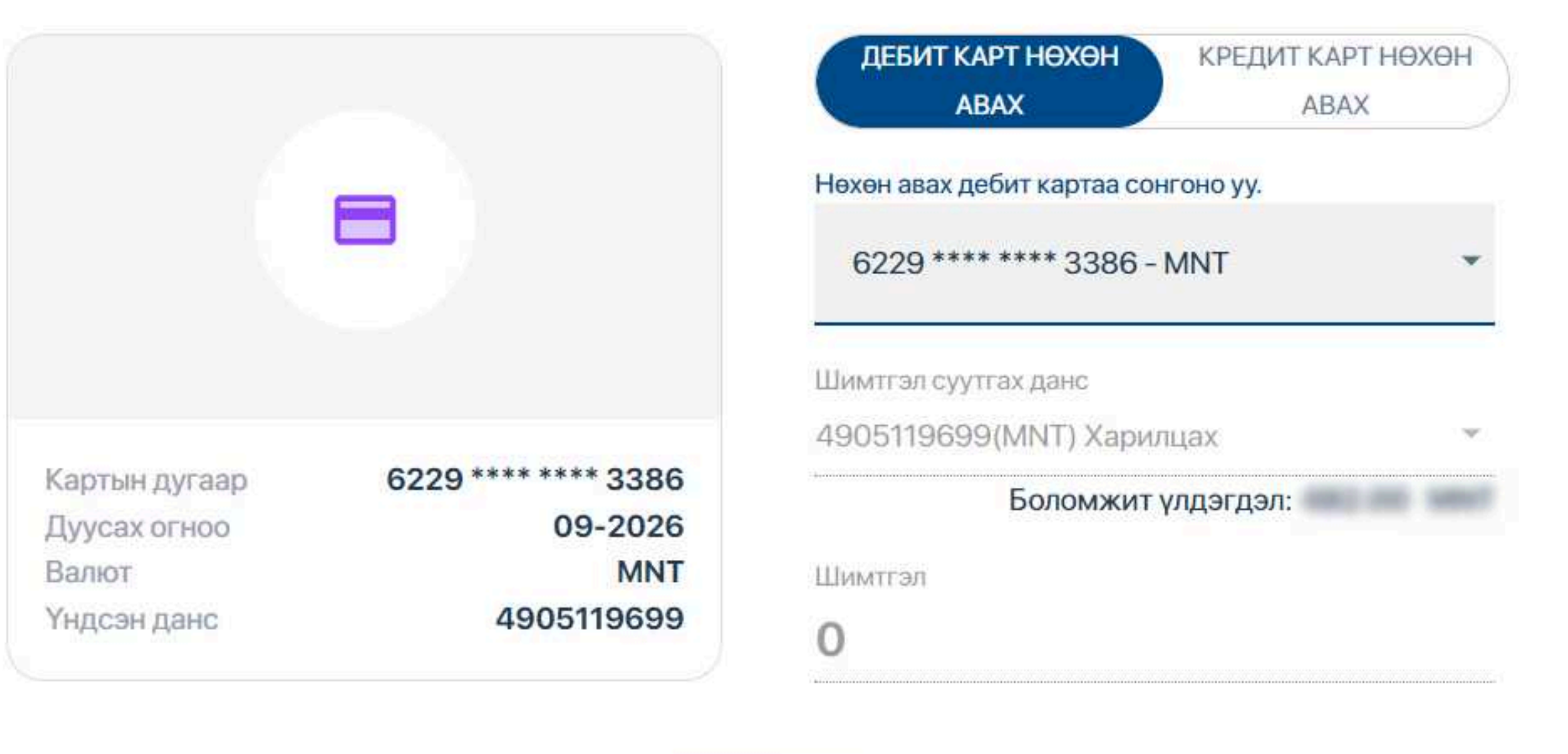

**Үргэлжлүүлэх** 

### STEP 2

The cards that have been blocked will appear in this menu, and any associated fees will be charged from the linked card when you place a new order. After reviewing the information, press the 'Continue' button.

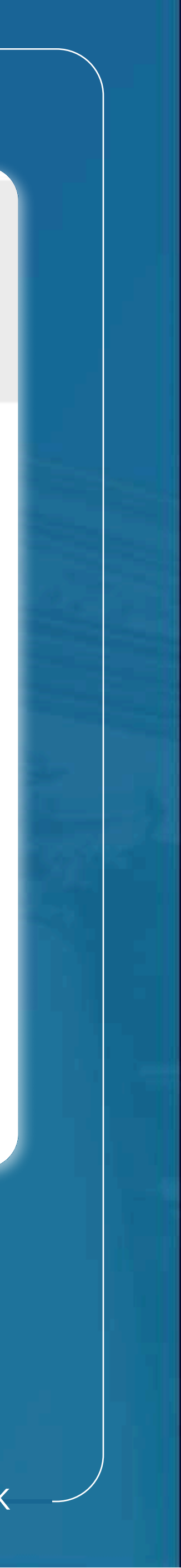

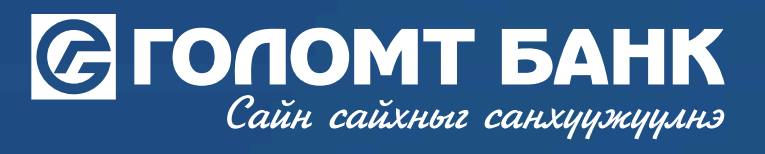

# Wishing you all the best.

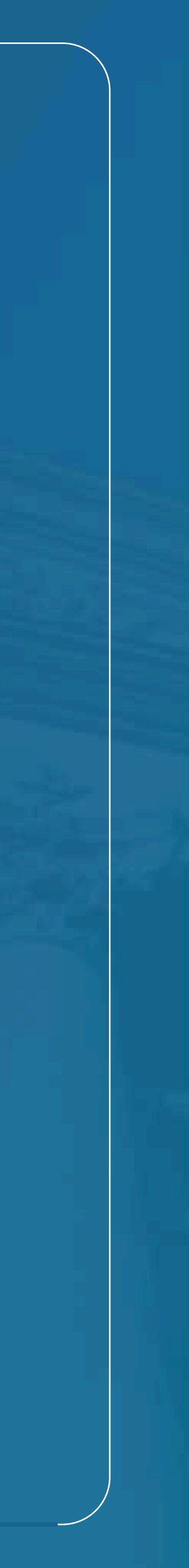